## Necesidad de utilizar el perfil ICC adecuado a la imprenta

Todas las imprentas tienen un perfil que define los colores que pueden reproducir. Este perfil se utiliza a la hora de convertir las imágenes de RGB a CMYK y también se define en los programas como perfil de salida, lo cual genera un fichero acorde al tipo de máquina y papel a utilizar.

- Según la norma ISO 12647-3 que rige para la impresión de periódicos el perfil a utilizar es el ISOnewspaper26v4.icc. Se utiliza para enviar originales a cualquier imprenta de periódicos a nivel mundial.
- Igualmente se define el tipo de ficheros de intercambio será el PDFx/1a que asegura que las fuentes van incrustadas y las imágenes no están en RGB.

**Instalación perfil ICC en Mac** (Puede variar dependiendo del sistema operativo)

Copiamos el perfil deseado en la carpeta: Macintosh HD/Libreria/Colorsync/Profiles/ y listo; cuando algún software lo requiera, buscará en esa carpeta y usará el correspondiente.

Si no se usó anteriormente el programa ColorSync tendremos que ejecutarlo para que cree la carpeta Profiles.

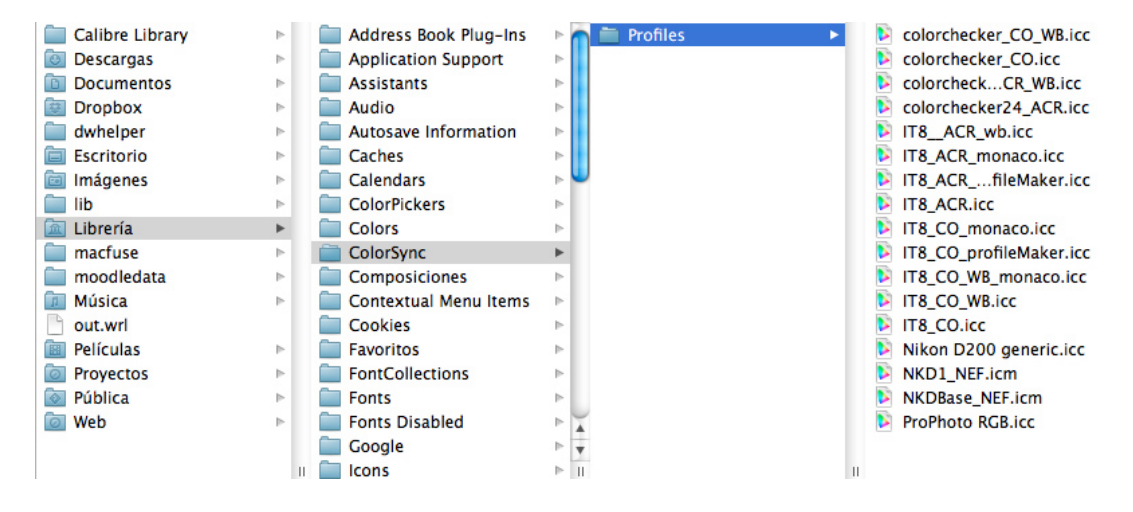

## Instalación del perfil ICC en Windows

Se copia el perfil en el escritorio y con el botón derecho se escoge instalar. Después ya se puede borrar del escritorio.

Este perfil se utilizará para la conversión de las imágenes de RGB a CMYK así como para generar la exportación a PDF.

#### PAUTAS PARA INDESIGN

#### Conversión de tintas planas a cuatricromía

En Indesign una vez finalizado el trabajo y antes de la exportación a PDF hay que activar la conversión de tintas planas a cuatricromía en el "Administrador de tintas"

Esto se hace en Ventana->Muestras (F5) en la esquina superior derecha se hace clic y se abre un menú desplegable donde se escoge el administrador de tintas

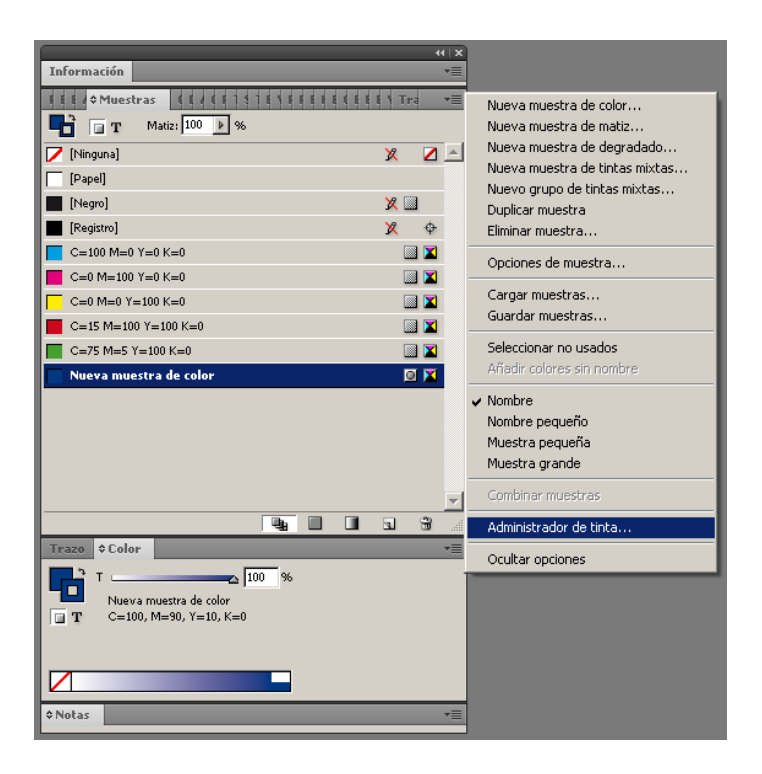

Se selecciona "Todas las tintas planas a cuatricromía" y OK

| Tinta                            | Tipo         | Densidad | Secuencia |          | OK       |
|----------------------------------|--------------|----------|-----------|----------|----------|
| 🔲 Cian de cuatricromía           | Normal       | 0,61     | 1         | *        | 0        |
| 📕 Magenta de cuatricromía        | Normal       | 0,76     | 2         |          | Cancelar |
| 🔲 Amarillo de cuatricromía       | Normal       | 0,16     | 3         |          |          |
| 🔳 Negro de cuatricromía          | Normal       | 1,7      | 4         |          |          |
| 🔳 Nueva muestra de color         |              |          |           |          |          |
|                                  |              |          |           | <b>_</b> |          |
| Densidad n<br>Secuencia de rever | eutra:       |          |           | _        |          |
| <u>A</u> lias de t               | intas: [[Nin | guno]    |           |          |          |
|                                  |              |          |           |          |          |

# Tamaño del documento para periódico:

El PDF final tendrá tamaño 370x285. Se dejarán márgenes superior e inferior a 15 mm y el exterior a 20mm. Está definido a 5 columnas separadas 2 mm y con medianil (margen interior) de 10mm como ejemplo.

| Nuevo documento                                                                                                    |                                                                     |
|----------------------------------------------------------------------------------------------------|---------------------------------------------------------------------|
| Valor de documento:       [A medida]         Número de páginas:       8       ♥ Páginas opuestas         Marco de texto maestro         Jamaño de página:       A medida         Anchura:       285 mm         Altura:       370 mm | OK<br>Cancelar<br>Gua <u>r</u> dar valor<br>Menos op <u>c</u> iones |
| Columnas                                                                                                    |                                                                     |
| Margenes       Interior:       ↓10 mm         Superior:       ↓15 mm       ⊥10 mm         Inferior:       ↓15 mm       ⊥10 mm                                                                                                    |                                                                     |

| – Sangrado e indicaciones –                  |                          |                          |                          |                              |
|----------------------------------------------|--------------------------|--------------------------|--------------------------|------------------------------|
| San <u>gr</u> ado:<br>In <u>d</u> icaciones: | Superior<br>0 mm<br>0 mm | Inferior<br>0 mm<br>0 mm | Interior<br>0 mm<br>0 mm | Exterior<br>0 mm 8<br>0 mm 8 |

## Tamaño del documento para revista con corte trilateral:

El PDF final tendrá tamaño 370x285, la revista recortada será de 345x265 con sangre de 4mm. Si la revista lleva portadas en papel couché estas se sumarán a las tripas, es decir 4+56 páginas.

| Nuevo documento                                                                  |                         |
|----------------------------------------------------------------------------------|-------------------------|
| Valor de documento: 345x265                                                      | ОК                      |
| Número de <u>p</u> áginas: IC Páginas <u>o</u> puestas<br>Marco de texto maestro | Restaurar               |
| Tamaño de página: A medida                                                       | Gua <u>r</u> dar valor  |
| Anc <u>h</u> ura: 국265 mm Orientación: 👔 🖷                                       | Menos op <u>c</u> iones |
| Altura: 🔁 345 mm                                                                 |                         |
| Columnas<br>Número: 1 Medianii: 4 mm                                             |                         |
| - Márgenes                                                                       |                         |
| Superior: 4 mm                                                                   |                         |
| Inferior: 4 mm                                                                   |                         |
| Sangrado e indicaciones                                                          |                         |
| Superior Inferior Interior Exterior<br>Sangrado: 4 mm 4 mm 0 mm 4 mm 3           |                         |
| Indicaciones: 12,5 mm 12,5 mm 0 mm 20 mm 38:                                     |                         |

**Importante:** Sangrado con margen interior a 0mm y definir los márgenes de indicaciones tal como aparecen en la imagen. **Perfil de Exportación:** 

En Archivo -> Valores de Adobe PDF -> Definir, y defines un perfil de exportación a PDF con estas características que ves en los pantallazos

| Editar valores de expo                                              | rtación de PDF                                              |                                                                                                  |                                                                                                    |   |
|---------------------------------------------------------------------|-------------------------------------------------------------|--------------------------------------------------------------------------------------------------|----------------------------------------------------------------------------------------------------|---|
| Nombre de valor:                                                    | Enviar a GAE                                                |                                                                                                  |                                                                                                    | - |
| Egtándar:                                                           | PDF/X-1a:2001                                               | ×                                                                                                | Compatgedad: Acrobat 4 (PDF 1.3)                                                                                                    | * |
| General                                                             | General                                                     |                                                                                                  |                                                                                                    |   |
| Compression<br>Marcas y sangrados<br>Salida<br>A vanzado<br>Resumen | Descripcióg;                                                | (Basado en '(Impresió<br>Adobe PDF para consi<br>corrección. Se pueder<br>versiones posteriores. | n de alta calidad)") Utilice esta configuración para crear documentos de<br>gur impresión de calidad en impresoras de escritorio y herramientas de<br>abrir documentos PDF creados con Acrobat, Adobe Reader 5.0 y | × |
|                                                                     | Páginas<br>(@ jjodo<br>(C) Bandor<br>(D) Pilegos            |                                                                                                  |                                                                                                    |   |
|                                                                     | Opciones<br>Incrustar n<br>Optimizar p<br>Orear PDE<br>Expo | riniaturas de gágina<br>vara Vista rápida en We<br>etiquetado<br>rtar capas: Capas visibi        | Ver PQF después de exportar     Crear gapas de Acrobat                                                                                                    |   |

| Buradones     Brevinculos     Guías visibles <u>y</u> cuadriculas base | Objetos no imprimibles     Eementos intergativos     Multimedia: Usar configuración de objeto |
|------------------------------------------------------------------------|-----------------------------------------------------------------------------------------------|
|                                                                        | OK Restaurar                                                                                  |

| Editar valores de exportaci | ión de PDF                                                                         |
|-----------------------------|------------------------------------------------------------------------------------|
| Nombre de valor:            | Galicia Editorial                                                                  |
| Estándou                    |                                                                                    |
| E <u>s</u> tandar:          |                                                                                    |
| General                     | Compresión                                                                         |
| Compresión                  | - Imágenes en color                                                                |
| Marcas y sangrados          | Disminución de resolución bicúbica a                                               |
| Avanzado                    |                                                                                    |
| Resumen                     | para imagenes de mas de, eso pixeles por pulgada                                   |
|                             | Compresión: Automática (JPEG)                                                      |
|                             | Calidad <u>d</u> e imagen: Máxima                                                  |
|                             | - Imágenes en escala de grises                                                     |
|                             | Disminución de resolución bicúbica a 🗾 🗐 300 píxeles por pulgada                   |
|                             | para imágenes de más de: 450 píxeles por pulgada                                   |
|                             | Compresión: Automática (JPEG)                                                      |
|                             |                                                                                    |
|                             |                                                                                    |
|                             | - Imágenes monocromas                                                              |
|                             | Disminución de resolución bicúbica a 🗾 🚺 🚺 píxeles por p <u>ulg</u> ada            |
|                             | para imágenes de más de: 1800 píxeles por pulgada                                  |
|                             | Compresión: CCITT Grupo 4                                                          |
|                             |                                                                                    |
|                             | 🔽 Comprimir texto <u>γ</u> arte lineal 🖾 <u>R</u> ecortar datos de imagen a marcos |
|                             |                                                                                    |
|                             | OK Restaurar                                                                       |
|                             |                                                                                    |

| ortar Adobe PDF                  |                                            |                                     |
|----------------------------------|--------------------------------------------|-------------------------------------|
| Valo                             | or de Adobe PDF: Galicia Editorial         |                                     |
|                                  | Estándar: PDE/X-1a:2003                    | Compatibilidad: Acrobat 4 (PDE 1.3) |
|                                  |                                            |                                     |
| General                          | Marcas y sangrados                         |                                     |
| Compresión<br>Marcas y canarados | Marcas                                     |                                     |
| Salida                           | 🔲 To <u>d</u> as las marcas de impresora   | Tipo: Por defecto 🔹                 |
| Avanzado                         | □ Mar <u>c</u> as de recorte               |                                     |
| Seguridad                        | 🗖 Marcas de sangrado                       | G <u>r</u> osor:  0,25 pt           |
| Resumen                          | Marcas de registr <u>o</u>                 | Desplazamiento: 🐳 2,117 mm          |
|                                  | 🗖 Barras de color                          |                                     |
|                                  | 🔲 Información de página                    |                                     |
|                                  |                                            |                                     |
|                                  | Sangrado e indicaciones                    |                                     |
|                                  | ✓ Utilizar configuración de sangrado del d | locumento                           |
|                                  | Sangrado:                                  |                                     |
|                                  |                                            | Interior A D mm                     |
|                                  | Sugenor: 🚽 4 mm                            | Interior: TO mm                     |
|                                  | Inferior: 😴 4 mm                           | Exterior: 👻 4 mm                    |
|                                  | Incluir área de indicación                 |                                     |
|                                  |                                            |                                     |
|                                  |                                            |                                     |
|                                  |                                            |                                     |
|                                  |                                            |                                     |
|                                  |                                            |                                     |
|                                  |                                            |                                     |
| Gua <u>r</u> da                  | r valor                                    | Exportar Restaurar                  |
|                                  |                                            |                                     |

Importante marcar los clics de sangrado e indicaciones y mantener desactivados los clicks de marcas.

| Editar valores de exportación de PDF |                                     |
|--------------------------------------|-------------------------------------|
| Nombre de valor: Enviar a GAE        |                                     |
| Egtándar: PDF/X-1a:2001              | Compatibilidad: Acrobat 4 (PDF 1.3) |
| Cabla                                |                                     |

| General            | 2000                                                         |
|--------------------|--------------------------------------------------------------|
| Compresión         | - Color                                                      |
| Marcas y sangrados | the works do when for such a during                          |
| Salda              | Conversion de cojor: Convertir a descrito                    |
| Avanzado           | Destino: ISOnewspaper26v4                                    |
| Resumen            | Norma de inclusión de gerfit No incluir perfiles             |
|                    |                                                              |
|                    | Smulæ sphreimpresión     Administrador de tinta              |
|                    | PDF/X                                                        |
|                    | Nombre de perfi de caldad de sgida: 150newspaper26v4         |
|                    | Nombre de condición de salida:                               |
|                    |                                                              |
|                    | Identificador de condición de salida:                        |
|                    | Nombre de registro:                                          |
|                    |                                                              |
|                    | - Descripción                                                |
|                    | Coloque el puntero en un encobezado para ver la descripción. |
|                    |                                                              |
|                    |                                                              |
|                    |                                                              |
|                    |                                                              |
|                    | OK Restaurar                                                 |
|                    |                                                              |

| Editar valores de exportac | ión de PDF                                                                                                    |
|----------------------------|----------------------------------------------------------------------------------------------------|
| <u>N</u> ombre de valor:   | Galicia Editorial                                                                                                    |
| E <u>s</u> tándar:         | PDF/X-1a:2003  Compatibilidad: Acrobat 4 (PDF 1.3)                                                                                                    |
|                            |                                                                                                    |
| General                    |                                                                                                    |
| Marcas y sangrados         | Fuentes                                                                                                    |
| Salida                     | Subconjunto si el porcentaje de caracteres usado es inferior a: 100%                                                                                                    |
| Avanzado<br>Resumen        | V Se incrustarán todas las fuentes con bits adecuados.                                                                                                    |
|                            | - OPI                                                                                                    |
|                            | Omitir para OPI: 🗖 EPS 🗖 PDE 🗖 I <u>m</u> ágenes de mapa de bits                                                                                                    |
|                            | Aconlador de transnarencia                                                                                                    |
|                            |                                                                                                    |
|                            |                                                                                                    |
|                            |                                                                                                    |
|                            | - JDF (Job Definition Format)                                                                                                    |
|                            | Crear archivo JDF mediante Acrobat                                                                                                    |
|                            | Es necesario tener instalado Adobe Acrobat 7.0 Professional o posterior. Al activar esta opción, automáticamente se deselecciona la opción "Pliegos" en el panel General. |
|                            |                                                                                                    |
|                            |                                                                                                    |
|                            |                                                                                                    |
|                            |                                                                                                    |
|                            |                                                                                                    |
|                            | OK Restaurar                                                                                                    |
|                            |                                                                                                    |

## Conversión de tintas planas a cuatricromía

En Indesign una vez finalizado el trabajo y antes de la exportación a PDF hay que activar la conversión de tintas planas a cuatricromía en el "Administrador de tintas"

Esto se hace en Ventana->Muestras (F5) en la esquina superior derecha se hace clic y se abre un menú desplegable donde se escoge el administrador de tintas

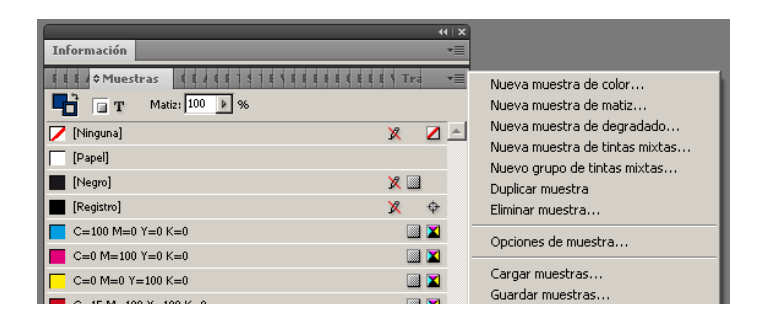

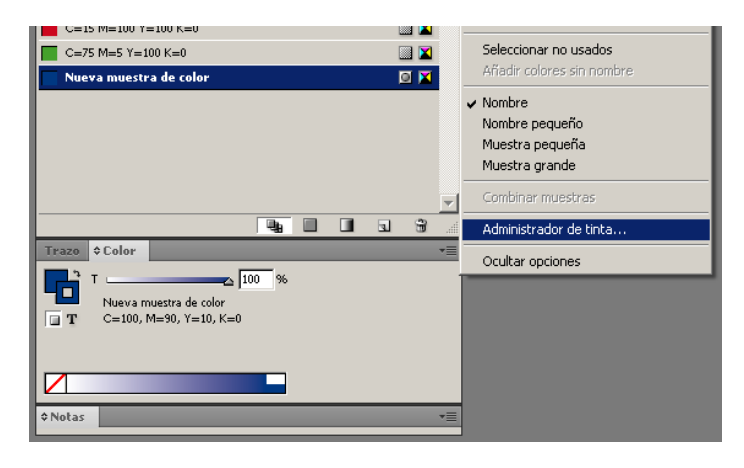

Se selecciona "Todas las tintas planas a cuatricromía" y OK

| _ | Tinta                       | Tipo         | Densidad | Secuencia | ОК       |   |
|---|-----------------------------|--------------|----------|-----------|----------|---|
| K | 🔲 Cian de cuatricromía      | Normal       | 0,61     | 1         |          | - |
| < | 📕 Magenta de cuatricromía   | Normal       | 0,76     | 2         | Cancelar |   |
| < | 🗖 Amarillo de cuatricromía  | Normal       | 0,16     | 3         |          |   |
|   | 🔳 Negro de cuatricromía     | Normal       | 1,7      | 4         |          |   |
|   | 🔳 Nueva muestra de color    |              |          |           |          |   |
|   |                             |              |          |           | <b>T</b> |   |
|   | <u>D</u> ensidad ni         | eutra:       |          |           |          |   |
|   | Se <u>c</u> uencia de rever | ntado:       |          |           |          |   |
|   | Alias de t                  | tintas: [Nin | guno]    |           | -        |   |
|   | <u>- 100 de 1</u>           | ,            |          |           |          |   |

## Generar un PDF por página.

Para generar un PDF por página de un archivo de InDesign multipágina hay un Script que nos automatiza esta tarea, para instalarlo (solo es necesario copiar a la carpeta adecuada el archivo PageExporterUtility5.0.1.jsx).

Para llegar a la carpeta obramos de la siguiente manera: Desde InDesign pinchamos en: Ventana/Automatización/Scripts. Se abre una pestaña en la que habrá otros Scripts, pinchamos en cualquiera de ellos con el botón derecho y en el menú que se abre lo hacemos en: Mostrar en Explorador, se abre una carpeta en la cual tenemos que dejar el Script, lo copiamos o movemos a esa carpeta y ya lo tenemos disponible para ejecutarlo cuando lo necesitemos.

| Page Exporter Utility 5.0: Enter the op                                                                                                    | tions for "Sin título-4" (1 of 3 documents)                                                                                                    |                                                                                                    |                |
|----------------------------------------------------------------------------------------------------|----------------------------------------------------------------------------------------------------|----------------------------------------------------------------------------------------------------|----------------|
| Page Exporter Utility 5.0: Enter the op         Page Naming Options         Image: A sign of the second second seco | tions for "Sin titulo-4" (1 of 3 documents)         Page Export Options         Start[-End] Page All         As Spreads         Send Entire File At Once (PS+PDF only)         Output Directory | Output Format  PDF EPS JPEG Change Preferences  Advanced Export Options  Layer Versioning Batch Export Enabled Set For All Batch Jobs | OK<br>Cancelar |
|                                                                                                    |                                                                                                    |                                                                                                    |                |

| User Defined Preferences                                        | ОК       |
|-----------------------------------------------------------------|----------|
| T Add an Output Directory                                       | Cancelar |
| Delete an Output Directory                                      |          |
| Change Starting Directory                                       |          |
| Separator Character nothing                                     |          |
| Replacement Character .                                         |          |
| Measurement Units millimeters                                   |          |
| Add Leading Zero(s) No                                          |          |
| Force Page Numbers to Normal 💌 Digits when Adding Leading Zeros |          |
| Add "P" to Numeric Pages No                                     |          |
| Add Page Name After 💽 Base Name                                 |          |
| Add Layer Name After 💽 Page Name                                |          |
| Alert on Cancel No                                              |          |
| Lot Naming Type Consecutive                                     |          |
| Export Base Layer(s) as an Individual Version                   |          |
|                                                                 |          |

| Page Exporter Utility 5.0: Enter the                                                                                 | options for "Sin título-4" (1 of 3 documents)                                                                                                |                                                                                                    |                |
|----------------------------------------------------------------------------------------------------|----------------------------------------------------------------------------------------------------|----------------------------------------------------------------------------------------------------|----------------|
| Page Naming Options   As Is  Add ".L"  Odd/Even = ".F/.B"  Odd/Even = "LA.F/LA.B"  Numeric Override  Base Name XXXDP | Page Export Options          Start[-End] Page All         As Spreads         Send Entire File At Once (PS+PDF only)         Output Directory | Output Format  PDF EPS JPEG  Advanced Export Options  Layer Versioning Batch Export Enabled Set For All Batch Jobs | OK<br>Cancelar |

En Base Name ponemos el nombre que vamos a dar a los archivos. Usamos el siguiente:

XXX corresponde a tres letras (Ejemplo BNG)

D corresponde al día del mes que se va a publicar (Ejemplo para publicar el día 9 ponemos 9)

P es fijo.

El Script añadirá en número de página a continuación.

El nombre del fichero para la página 1 quedaría así: BNG9P1.PDF

Damos OK y nos abre una ventana para que escojamos el perfil de exportación que tendrás creado en InDesing como explicamos al principio.

| PDF Options for "Sin título-4" |          |
|--------------------------------|----------|
| PDF Export Preset:             | ОК       |
| Galicia Editorial 🔽            | Cancelar |
|                                |          |

OK

Abre otra ventana para elegir carpeta donde dejaremos los PDFs.

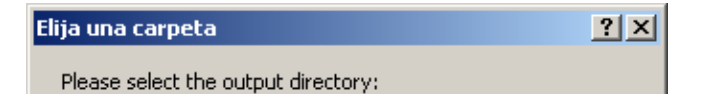

| 🕑 Escrito | prio                    |   |
|-----------|-------------------------|---|
| 🗄 📋 Mi    | s documentos            |   |
| 🗄 🗄 🛃 Mi  | PC                      |   |
| 🗄 👻 Mi    | s sitios de red         |   |
| 🛛 🤕 Pa    | apelera de reciclaje    |   |
| - 🛅 20    | )120523 Vídeos Molinete |   |
| 🚽 🫅 Fil   | macion                  |   |
| 🛛 🧰 Fo    | otos_Rodillo            |   |
| 🗄 🛅 Ic    | onos                    |   |
| ) C 🗀 🚽   | IR                      |   |
| 🗌 🦳 🫅 Ко  | DDAK                    | • |
| r         |                         |   |
| Carpeta:  | Escritorio              |   |
|           |                         |   |

# Aceptar

Por último una ventana donde nos indica que todo está correcto.

| Alerta de | e secuencia de comandos 🛛 🗙                  |
|-----------|----------------------------------------------|
| (į)       | The requested pages are done being exported. |
|           | ( <u>A</u> ceptar                            |

Tendrás en la carpeta donde se indicó que se guardaran tantos ficheros como páginas tiene el documento. Estos ficheros son los que nos tienes que enviar.

| 🗁 D:\Documents and Settings\avidal\Escritorio\Nuev                                     | va carpeta  |                       |
|----------------------------------------------------------------------------------------|-------------|-----------------------|
| <u>A</u> rchivo <u>E</u> dición <u>V</u> er <u>E</u> avoritos <u>H</u> erramientas Ayu | da          | n                     |
| 🕞 Atrás 👻 🕥 👻 🏂 🔎 Búsqueda 🌾 Carpe                                                     | tas 🔯 🎲     | X 9 📰                 |
| Dirección 🛅 D:\Documents and Settings\avidal\Escritorio\Nu                             | eva carpeta | 💌 🄁 Ir                |
| Nombre 🔺                                                                               | Tamaño      | Fecha de modificación |
| 🔁 GDH9P1.pdf                                                                           | 1.234 KB    | 10/12/2013 1:10       |
| 🔁 GDH9P2.pdf                                                                           | 894 KB      | 10/12/2013 1:10       |
| DH9P3.pdf                                                                              | 1.022 KB    | 10/12/2013 1:10       |
| DH9P4.pdf                                                                              | 591 KB      | 10/12/2013 1:10       |
| GDH9P5.pdf                                                                             | 591 KB      | 10/12/2013 1:10       |
| GDH9P6.pdf                                                                             | 591 KB      | 10/12/2013 1:10       |
| GDH9P7.pdf                                                                             | 591 KB      | 10/12/2013 1:10       |
| GDH9P8.pdf                                                                             | 591 KB      | 10/12/2013 1:10       |
| GDH9P9.pdf                                                                             | 591 KB      | 10/12/2013 1:10       |
| GDH9P10.pdf                                                                            | 591 KB      | 10/12/2013 1:10       |
| GDH9P11.pdf                                                                            | 591 KB      | 10/12/2013 1:10       |
| DH9P12.pdf                                                                             | 591 KB      | 10/12/2013 1:10       |
|                                                                                        |             |                       |
| 12 objetos 8,26                                                                        | MB 🛛 😼 Mi   | equipo //             |

# **OTROS PROGRAMAS**

En caso de utilizar Distiller se puede utilizar el mismo perfil de exportación generado para indesign:

| 📕 Acrobat Distiller   |       |  |
|-----------------------|-------|--|
| Archivo Configuración | Avuda |  |

|                        |                                | iy <u>u</u> ua            |                                             |                              |                   |                                  |                         |           |                             |
|------------------------|--------------------------------|---------------------------|---------------------------------------------|------------------------------|-------------------|----------------------------------|-------------------------|-----------|-----------------------------|
| Configuración          | de Adobe F                     | DF                        |                                             |                              |                   |                                  |                         |           |                             |
| Cont<br>predete        | iguración<br>erminada:         | Enviar a                  | GAE                                         |                              |                   |                                  | •                       |           |                             |
| Compa                  | atibilidad: /                  | Acrobat 4                 | .0 (PDF 1.3)                                |                              |                   |                                  |                         |           |                             |
| O [Basado              | o en 'Enviar                   | a GAE'] [                 | Basado en 'En                               | viar a GAE                   | '] (Ba            | sado en '[Im                     | presión                 |           |                             |
| " de alta o<br>PDE pai | calidad]'] U<br>ra consegui    | tilice esta<br>ir impresi | configuración  <br>ón de calidad e          | para crear                   | docur<br>ras de   | nentos de A<br>escritorio v      | dobe                    |           |                             |
| herrami                | entas de co                    | rrección.                 | Se pueden abr                               | ir documer                   | ntos P            | DF creados                       | con                     |           |                             |
| Acrobat                | Adobe Re                       | ader 5.0 y                | y versiones pos                             | steriores.                   |                   |                                  |                         |           |                             |
|                        |                                |                           |                                             |                              |                   |                                  |                         |           |                             |
|                        |                                |                           |                                             |                              |                   |                                  |                         |           |                             |
| Progreso               |                                |                           |                                             |                              |                   |                                  |                         |           |                             |
| Estado:                | Prepara                        | do                        |                                             |                              |                   |                                  |                         |           |                             |
|                        |                                |                           |                                             |                              |                   |                                  |                         |           |                             |
| 1                      |                                |                           | -1                                          |                              |                   |                                  |                         |           |                             |
| Pausa                  | Ca <u>n</u> ce                 | lar trabaj                | 0                                           |                              |                   |                                  |                         |           |                             |
| Archivo PDF            | Tamaño                         | Hora                      | Archivo PS                                  | Tamaño                       |                   | Configura                        | Carpeta                 | 1         |                             |
| Alciivo PDI            | ramano                         | livia                     | AIGHING FS                                  | Tamano                       |                   | conigura                         | Calpeta                 |           |                             |
|                        |                                |                           |                                             |                              |                   |                                  |                         |           |                             |
|                        |                                |                           |                                             |                              |                   |                                  |                         |           |                             |
|                        |                                |                           |                                             |                              |                   |                                  |                         |           |                             |
|                        |                                |                           |                                             |                              |                   |                                  |                         |           |                             |
|                        |                                |                           |                                             |                              |                   |                                  |                         |           |                             |
| •                      |                                |                           |                                             |                              |                   |                                  | ►                       | 1         |                             |
|                        |                                |                           |                                             |                              |                   |                                  |                         |           |                             |
| Inicio: lunes 14       | de sentiem                     | bre de 20                 | 15 a la (s) 18·12                           | 2.38                         |                   |                                  | <u>^</u>                |           |                             |
|                        | de septient                    | 510 00 20                 | 10 0 10 (0) 10.12                           |                              |                   |                                  |                         |           |                             |
| Adobe PostScri         | pt Versión (<br>arv initializa | de softwa<br>tion comr    | re: 3018.101<br>bleted                      |                              |                   |                                  |                         |           |                             |
| Error al leer arcl     | hivo de con                    | figuraciór                | n de Adobe PD                               | F en PDFX                    | 4 200             | 3.joboptions:                    |                         |           |                             |
| /CheckComplia          | nce out of ra                  | ange                      |                                             |                              |                   |                                  |                         |           |                             |
|                        |                                |                           |                                             |                              |                   |                                  | -                       | 1         |                             |
|                        |                                |                           |                                             |                              |                   |                                  |                         |           |                             |
| Enviar a GAE - Cor     | nfiguración (                  | de Adobe                  | PDF                                         | n\                           |                   |                                  |                         |           |                             |
| Enviar a GAE           |                                |                           |                                             |                              |                   |                                  |                         |           |                             |
| Imágenes               |                                |                           |                                             | · · ·                        |                   |                                  |                         |           |                             |
| Fuentes                |                                | Descri                    | pción                                       |                              |                   |                                  |                         |           | 2 I II                      |
| Avanzadas              |                                | calida                    | ado en 'Enviar a G<br>ad]'] Utilice esta ci | AE'] [Basad<br>onfiguración  | o en 'E<br>para c | nviar a GAE'] [<br>rear document | Basado en<br>os de Adob | e PDF pa  | on de alta<br>ara conseguir |
| 🗾 Estándares           |                                | impre                     | sión de calidad e<br>en abrir document      | n impresoras<br>tos PDF crea | de es<br>dos co   | critorio y herra                 | mientas de<br>obe Reade | correcció | ón. Se<br>rsiones           |
|                        |                                |                           |                                             |                              |                   |                                  |                         |           |                             |
|                        |                                | Opcior                    | nes de archivo —<br>Com                     | natibilidad:                 | Acrob             | at 4.0 (PDF 1.3                  | )                       |           | <b>_</b>                    |
|                        |                                |                           | 000                                         | ipalipiliada.                |                   |                                  | ,                       |           |                             |
|                        |                                | Cor                       | npresión de nivel                           | de o <u>b</u> jetos:         | Sólo e            | etiquetas                        |                         |           | <b>_</b>                    |
|                        |                                | Rot                       | ar pági <u>n</u> as autom                   | áticamente:                  | Toda              | s por archivo                    |                         |           | •                           |
|                        |                                |                           | <u>E</u> ncua                               | adernación:                  | Izquie            | rda                              |                         |           | <b>-</b>                    |
|                        |                                |                           | r                                           | Resolución                   | 2400              |                                  | oulaada                 |           |                             |
|                        |                                |                           | I Todas las pá                              | dinas                        | 2400              | puntos por                       | Julyada                 |           |                             |
|                        |                                |                           | O Páginas desc                              | de:                          |                   | a la:                            |                         |           |                             |

×

•

Ayuda

| Enviar a GAE - Configuración d | e Adobe PDF                                                                | x |
|--------------------------------|----------------------------------------------------------------------------|---|
| Enviar a GAE                   | Imágenes en color                                                          | 7 |
| Calmágenes                     | Di <u>s</u> minuir: Resolución bicúbica a 💽 300 📩 pí <u>x</u> eles/pulgada |   |
|                                |                                                                            |   |

Incrustar miniaturas

- Tamaño de página predeterminado -<u>A</u>ncho: 215,9

<u>A</u>lto: 279,4

Guardar como...

Todas las configuraciones

🦵 Optimizar para vista rápida en Web

Unidades: milímetros

Cancelar

| Color                               | para las i <u>m</u> agenes de mas de: 450 📑 pixeles/pulgada              |
|-------------------------------------|--------------------------------------------------------------------------|
| Avanzadas                           | Compresión: Automática (JPEG)                                            |
| Estándares                          | Calidad de imagen: Máxima                                                |
|                                     | Imágenes en escala de grises                                             |
|                                     | Dismi <u>n</u> uir: Resolución bicúbica a 🗾 🛛 🔂 píxeles/p <u>u</u> lgada |
|                                     | p <u>a</u> ra las imágenes de más de: 450 📩 píxeles/pulgada              |
|                                     | Compresión: Automática (JPEG)                                            |
|                                     | Cali <u>d</u> ad de imagen: Máxima                                       |
|                                     | Imágenes monocromas                                                      |
|                                     | Disminui <u>r</u> Resolución bicúbica a 🗾 1200 🔆 píxeles/pulgada         |
|                                     | para las imágenes de más de: 1800 🕂 píxeles/pulgada                      |
|                                     | Compresión: Grupo 4 de CCITT                                             |
|                                     | Suavi <u>z</u> ar a gris: Desactivada 💌                                  |
|                                     |                                                                          |
| ☐ <u>I</u> odas las configuraciones | Normativa                                                                |
|                                     | Guardar como Aceptar Cancelar Ayuda                                      |

| Enviar a GAE - Configuración de                                                        | Adobe PDF                                                                                                    |
|----------------------------------------------------------------------------------------|----------------------------------------------------------------------------------------------------|
| Enviar a GAE<br>General<br>Filmágenes<br>Fuentes<br>Color<br>Avanzadas<br>Filstándares | <ul> <li>Incrustar todas las fuentes</li> <li>Incrustar fuentes OpenType</li> <li>Crear subconjunto de fuentes incrustadas cuando porcentaje de caracteres utilizado sea menor que:</li> <li>Únicamente se incrustarán las fuentes con los bits de permisos adecuados</li> <li>Si falla la incrustación: Advertir y continuar</li> </ul>                                                                                                    |
|                                                                                        | Incrustación Origen de fuente: C:\Windows\Fonts\  O ACaslonPro-Bold AcaslonPro-Bold AcaslonPro-Boldtalic AcaslonPro-Semibold AcaslonPro-Semibold AdobeFangsongStd-Regular AdobeKaitiStd-Regular AdobeKaitiStd-Regular AdobeMyungjoStd-Medium AdobeMyungjoStd-Light AdobeMyungjoStd-Light AdobeMyungjoStd-Light AdobeSongStd-Light AdobeSongStd-Light AdobeSongStd-Light AdobeAgramondPro-Boldtalic Adobarter V AdobeRamondPro-Boldtalic Adobarter V AdobeRamondPro-Boldtalic Adobarter V AdobeRamondPro-Boldtalic Agregar→ |
| Codas las configuraciones                                                              | Agregar nombre                                                                                                    |
|                                                                                        | Guardar como Aceptar Cancelar Ayuda                                                                                                    |

| Enviar a GAE - Configuración (                                                                                                    | le Adobe PDF                                                                                                    | × |
|----------------------------------------------------------------------------------------------------|----------------------------------------------------------------------------------------------------|---|
| <ul> <li>Enviar a GAE</li> <li>General</li> <li>Imágenes</li> <li>Fuentes</li> <li>Color</li> <li>Avanzadas</li> <li>Estándares</li> </ul> | Configuración de color de Adobe<br><u>A</u> rchivo de<br>configuración:<br>Normas de administración de color<br>Convertir todos los colores a CMYK<br><u>C</u> alidad de representación<br>del documento:<br>Conservar<br>Espacios de trabajo<br><u>G</u> ris: ISOnewspaper26v4_gr<br><u>R</u> GB: Adobe RGB (1998)<br>CMYK: ISOnewspaper26v4 |   |

|                                     | Mantener valores UNIYK para espacios de color UNIYK calibrados          |
|-------------------------------------|-------------------------------------------------------------------------|
|                                     | Datos que dependen del dispositivo                                      |
|                                     | Conservar valores de eliminación de color y generación de <u>n</u> egro |
|                                     | Cuando se encuentren funciones de transferencia: Aplicar                |
|                                     | Conservar información de medios tonos                                   |
| ☐ <u>T</u> odas las configuraciones |                                                                         |
|                                     | Guardar como Aceptar Cancelar Ayuda                                     |

| Enviar a GAE - Configuración d                                                     | e Adobe PDF                                                                                                    | × |
|------------------------------------------------------------------------------------|----------------------------------------------------------------------------------------------------|---|
| Enviar a GAE<br>General<br>Imágenes<br>Fuentes<br>Color<br>Avanzadas<br>Estándares | Opciones<br>✓ Permitir que el archivo Post§cript anule la configuración de Adobe PDF<br>Permitir XObjects de PostScript<br>✓ Convertir degradados en sombras suaves<br>Convertir líneas suaves en curvas<br>✓ Conservar semántica copypage de Nivel 2<br>✓ Conservar valores de sobreimpresión<br>✓ El valor predeterminado de sobreimpresión es distinto de cero<br>Guardar configuración de Adobe PDF en archivo PDF<br>✓ Guardar las imágenes JPEG originales en PDF si es posible<br>Guardar información de trabajo portátil en archivo PDF<br>↓ Usar Prologue.ps y Epilogue.ps |   |
| ☐ Iodas las configuraciones                                                        | Convenciones de estructura de documentos (DSC)         Procesar comentarios DSC         Generar registro de advertencias DSC         Conservar información EPS de DSC         Conservar comentarios OPI         Conservar información de documento de DSC         Cambiar tamaño de página y centrar ilustraciones para archivos EPS         Guardar como         Aceptar       Cancelar                                                                                                    |   |

| Enviar a GAE - Configuración de       | Adobe PDF                                                                                                    | × |
|---------------------------------------|----------------------------------------------------------------------------------------------------|---|
| Enviar a GAE<br>General<br>Imágenes   | Informes y compatibilidad con estándares<br>Estándar de compatibilidad: PDF/X-1a (compatible con Acrobat 4.0)                                        |   |
| Fuentes<br>Color<br>Avanzadas         | Cu <u>a</u> ndo no es compatible: Continuar                                                                                                    |   |
| Estándares                            | Si no se especifican ni TrimBox ni ArtBox                                                                                                    |   |
|                                       | Definir TrimBox como MediaBox con desp <u>l</u> azamientos (milímetros):     Izquierdo: 0.0 <u>D</u> erecho: 0.0 <u>S</u> uperior: 0.0 Inferior: 0.0 |   |
|                                       | Si no se especifica BleedBox                                                                                                    |   |
| Ч                                     | Defining Dieedbox como Mediabox     O Defining Dieedbox como TrimBox con desplazamientos (milímetros):     Derostes 0.0 Superior 0.0 Inferiors 0.0   |   |
|                                       | Usar valores predeterminados si no están especificados en el documento                                                                               |   |
|                                       | calidad de salida:                                                                                                    |   |
|                                       | Condición de salida:                                                                                                    |   |
|                                       | Nombre del registro<br>(dirección URL):                                                                                                    |   |
| └── <u>I</u> odas las configuraciones |                                                                                                    |   |
|                                       | Guardar como Aceptar Cancelar Ayuda                                                                                                    |   |